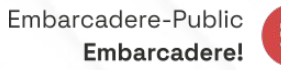

### Introduction au développement de blocs pour l'éditeur

### **Vincent Dubroeucq**

**WordCamp** Lyon

40 min • Développement - Gutenberg

PLANNING

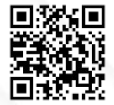

# Introduction au développement de blocs

COMMENT CRÉER VOTRE PREMIER BLOC POUR LE NOUVEL ÉDITEUR

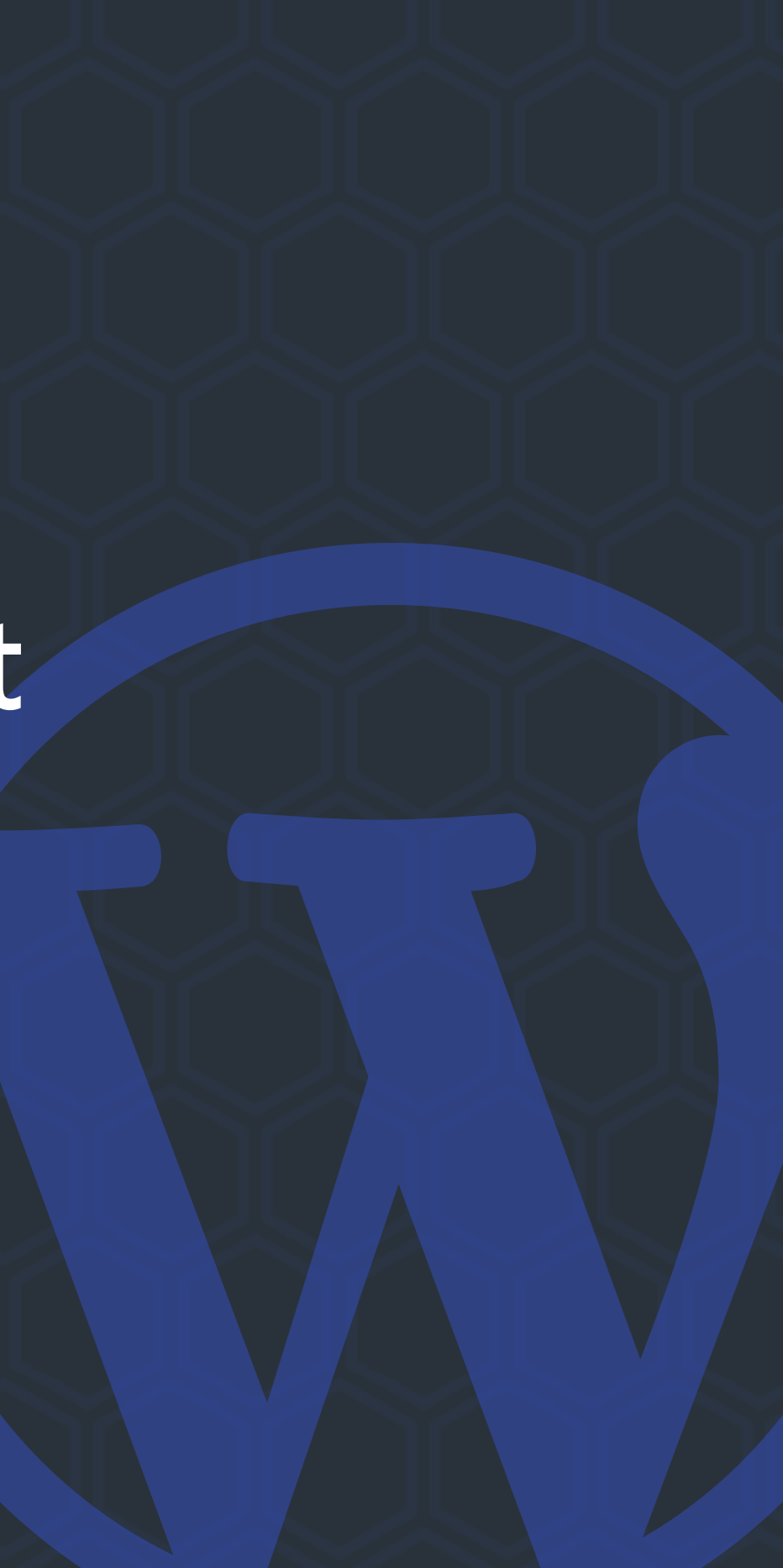

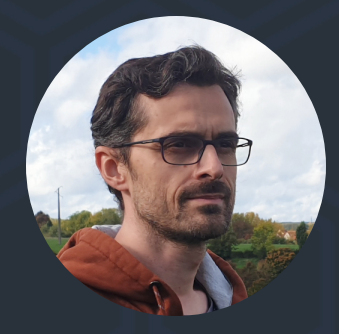

### Vincent Dubroeucq

DÉVELOPPEUR, FORMATEUR, ORATEUR, AUTEUR DU WPCOOKBOOK

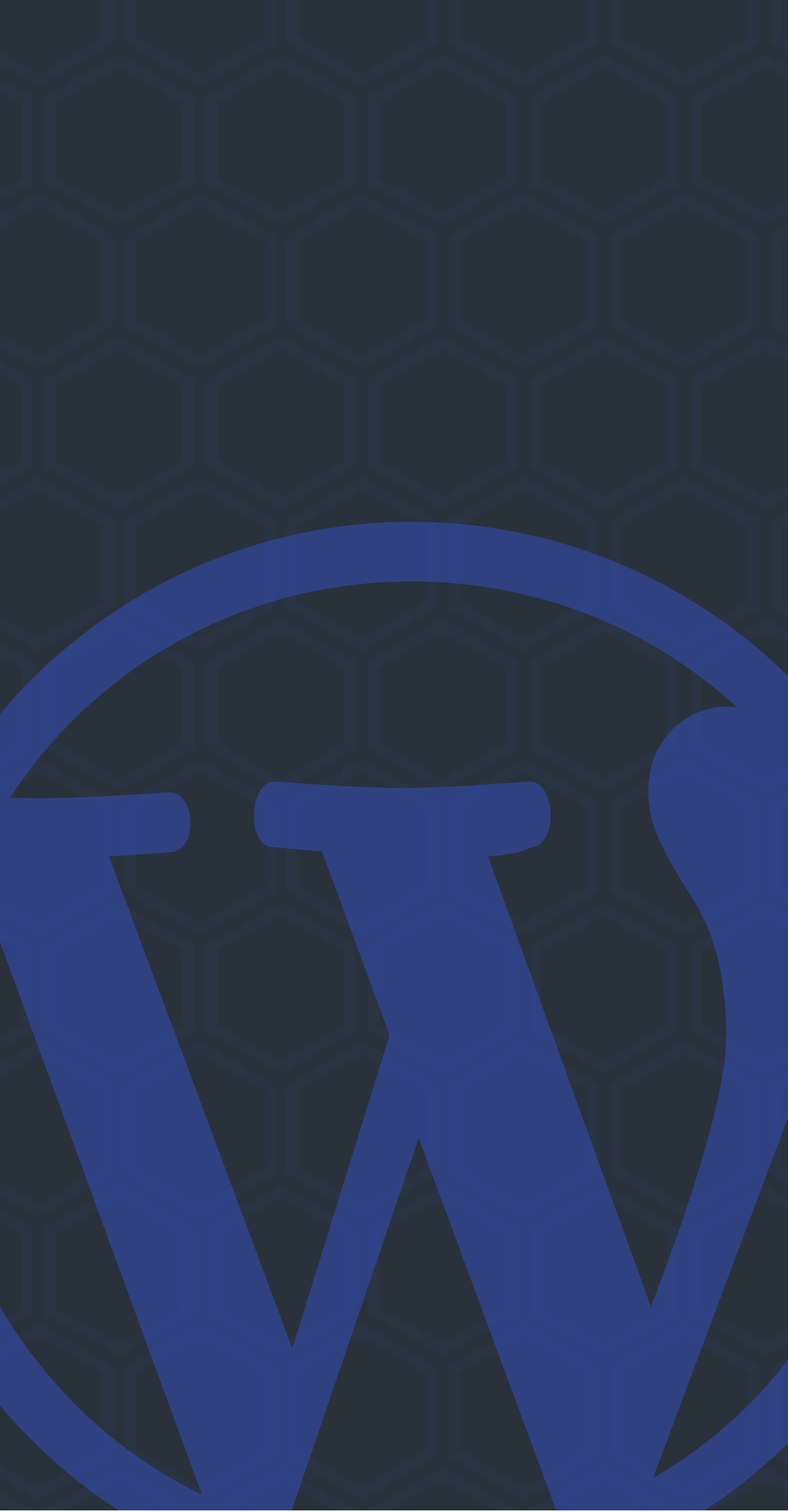

# Objectifs

- Créer un bloc <del>bidon</del> simple
- Comprendre le fonctionnement et l'anatomie d'un bloc
- Avoir envie d'essayer

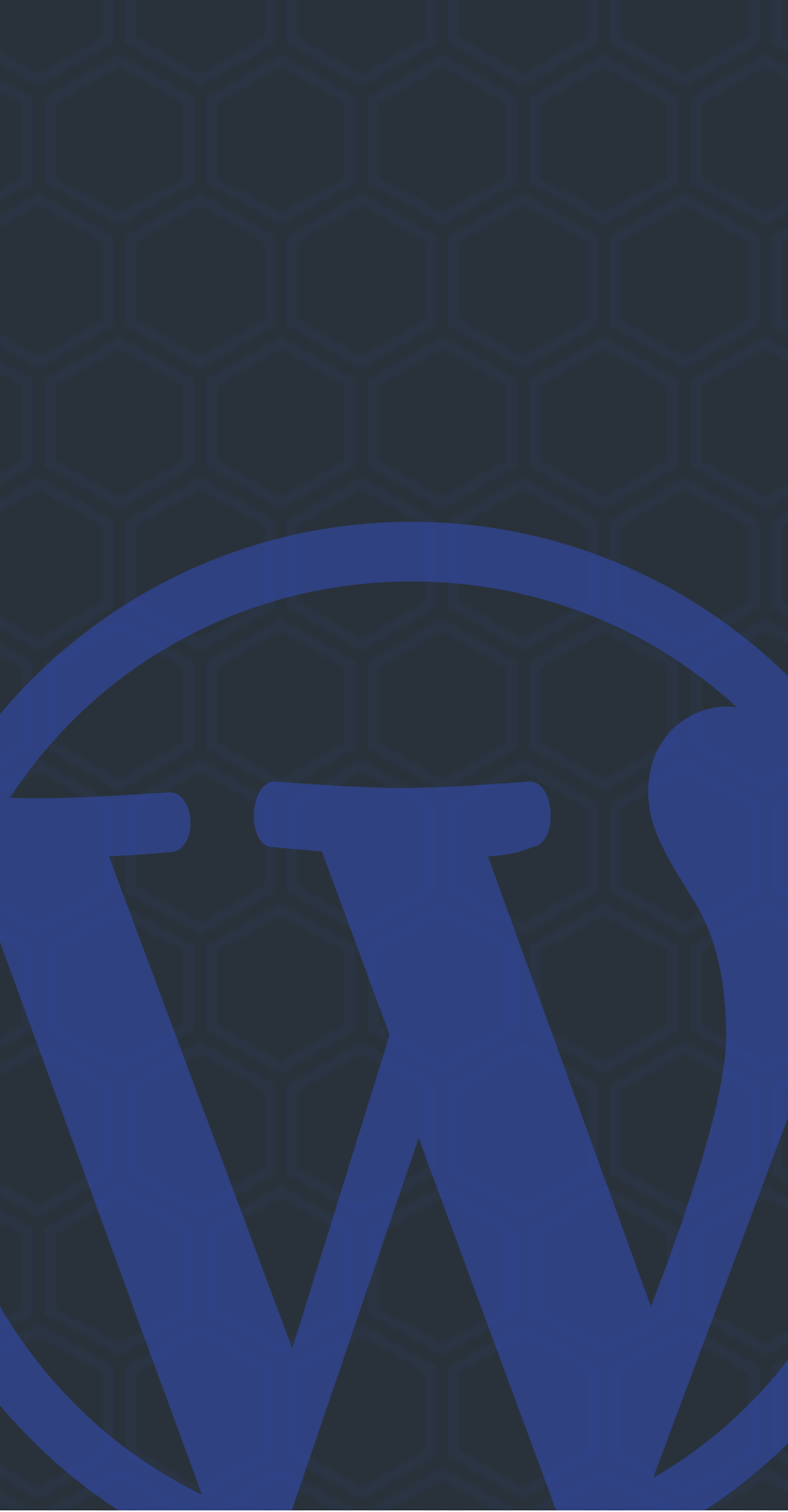

### Ressources

- Le dépôt de cette présentation : <u>https://github.com/vincedubroeucq/WCLyon2022</u>
- La documentation : <u>https://developer.wordpress.org/block-editor</u>

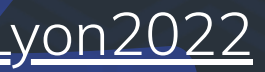

### Créer un bloc

Dans un terminal, dans votre dossier plugins/

npx @wordpress/create-block my-awesome-block

=> génère automatiquement tous les fichiers nécessaires et installe les dépendances

### Architecture

- my-awesome-block.php : fichier racine de l'extension. Déclare le bloc.
- package.json : contient la liste des dépendances JavaScript et les raccourcis.
- **src/**: vos fichiers source
- build/ : les fichiers de destination chargés par WordPress

 $\sim$  MY-AWESOME-BLOCK

- $\sim$  build
- {} block.json
- 🟶 index.asset.php
- # index.css
- JS index.js
- # style-index.css
- > node\_modules
- $\sim 
  m src$
- {} block.json
- JS edit.js
- 𝚱 editor.scss
- JS index.js
- JS save.js
- 🔗 style.scss
- .editorconfig
- .gitignore
- 🖙 my-awesome-block.php
- {} package-lock.json
- {} package.json
- readme.txt

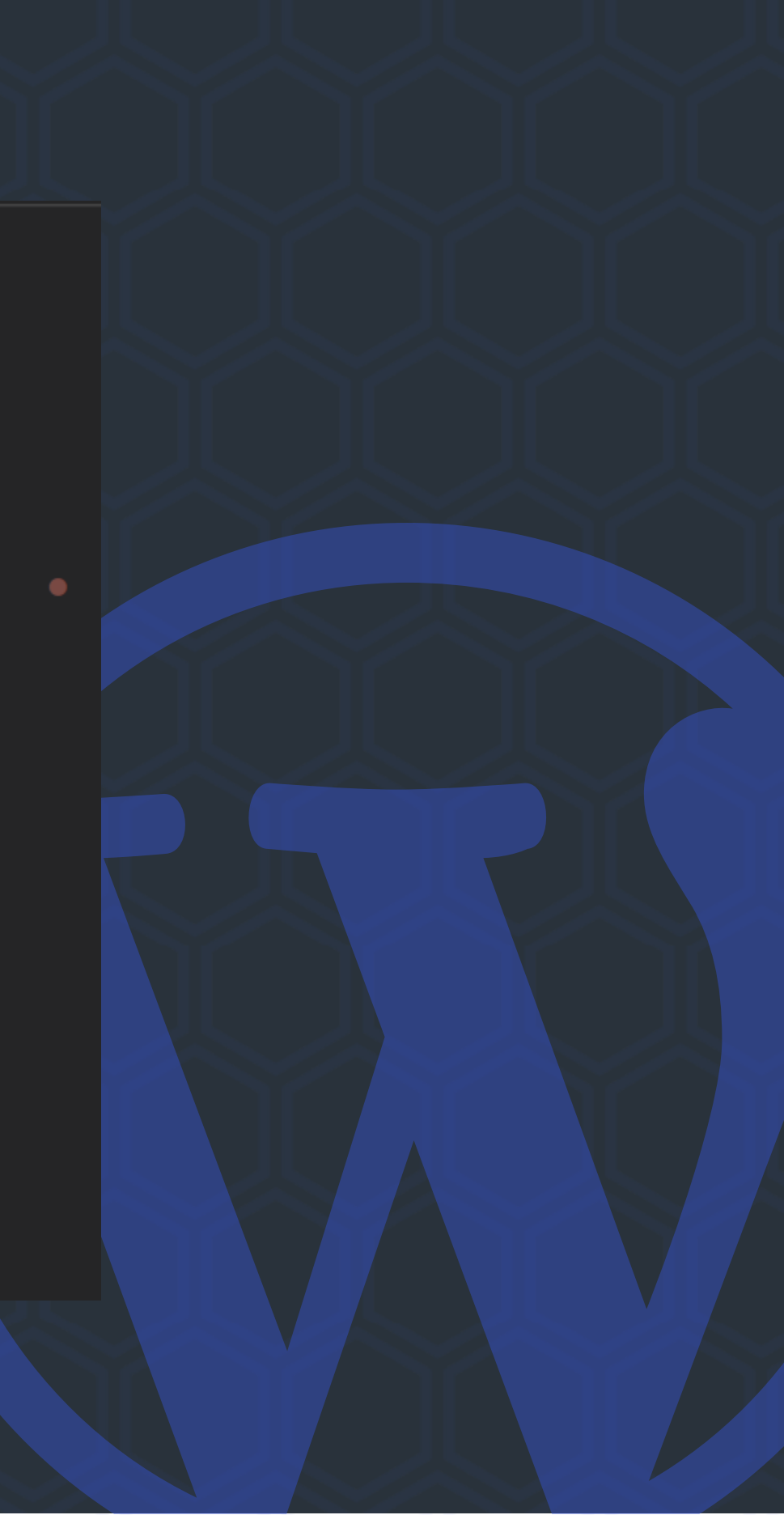

### my-awesome-block.php

### Charge le bloc à partir du fichier block.json dans build/

```
* Registers the block using the metadata loaded from the `block.json` file.
 * Behind the scenes, it registers also all assets so they can be enqueued
 * through the block editor in the corresponding context.
 * @see https://developer.wordpress.org/reference/functions/register_block_type/
function create_block_my_awesome_block_block_init() {
  register_block_type( __DIR__ . '/build' );
add_action( 'init', 'create_block_my_awesome_block_block_init' );
```

# block.json

Contient toutes les metadonnées nécessaires pour déclarer le bloc :

- Nom
- Attributs ( = les données du bloc)
- Supports ( = les fonctionnalités natives du bloc)
- Styles de bloc
- Variations
- etc ...

"\$schema": "https://schemas.wp.org/trunk/block.json", "apiVersion": 2, "name": "create-block/my-awesome-block", "version": "0.1.0", "title": "My Awesome Block", "category": "widgets", "icon": "smiley", "description": "...", "supports": {}, "styles": [], "variations": [], "attributes": "textdomain": "my-awesome-block", "editorScript": "file:./index.js",
"editorStyle": "file:./index.css", "style": "file:./style-index.css"

### Pour commencer

Pour commencer à surveiller les fichiers source :

npm start

Pour builder pour la production :

npm run build

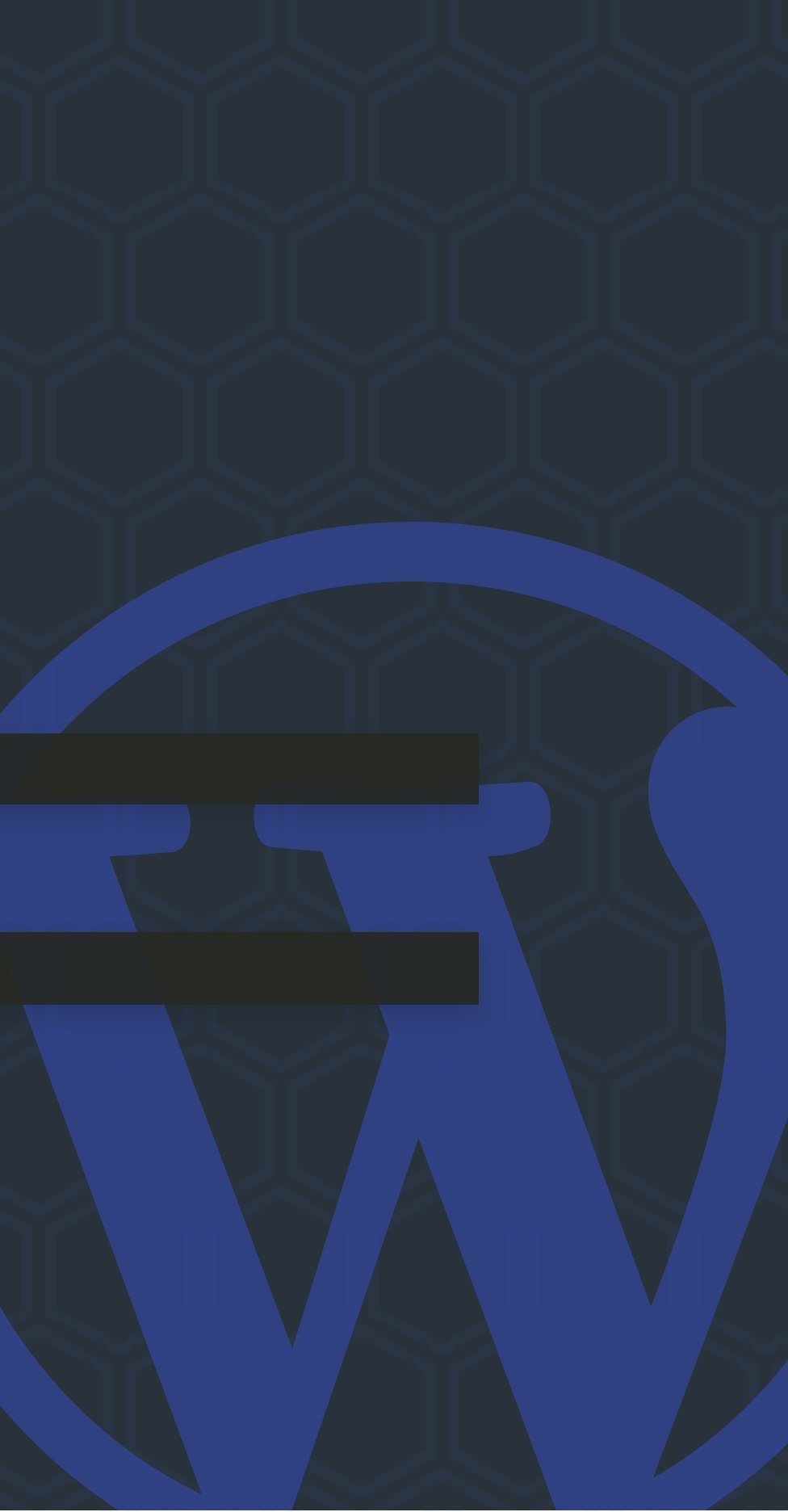

# index.js

- index.js est le fichier d'entrée, qui va importer les autres.
- Edit() est la fonction responsable de l'affichage dans l'éditeur
- save() est la fonction responsable de la sauvegarde en BDD

```
/* index.js */
 * Internal dependencies
import Edit from './edit';
import save from './save';
import metadata from './block.json';
  Every block starts by registering a new block
type definition.
registerBlockType( metadata.name, {
  edit: Edit,
  save,
});
```

### style.scss editor.scss

- style.scss est importé dans le fichier d'entrée index.js, et contient les styles appliqués sur le devant du site ET l'éditeur.
- editor.scss est importé dans le fichier edit.js, et contient les styles appliqués dans l'éditeur uniquement.

wp-scripts s'occupe automatiquement de les lire et extraire les styles dans les fichiers .css correspondants.

### Notre bloc

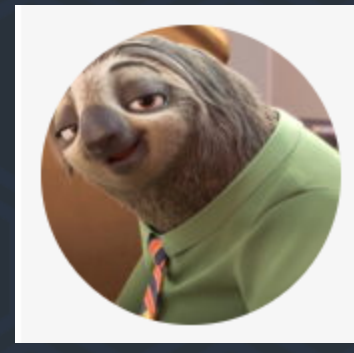

Hey, Priscilla ! Quel mot qualifie une chamelle à trois bosses ?

Flash Slothmore

<blockquote class="wp-block-my-awesome-block">
 <div class="image">...</div>
 <div class="content">
 ...
 <cite>...</cite>
 </div>
</blockquote>

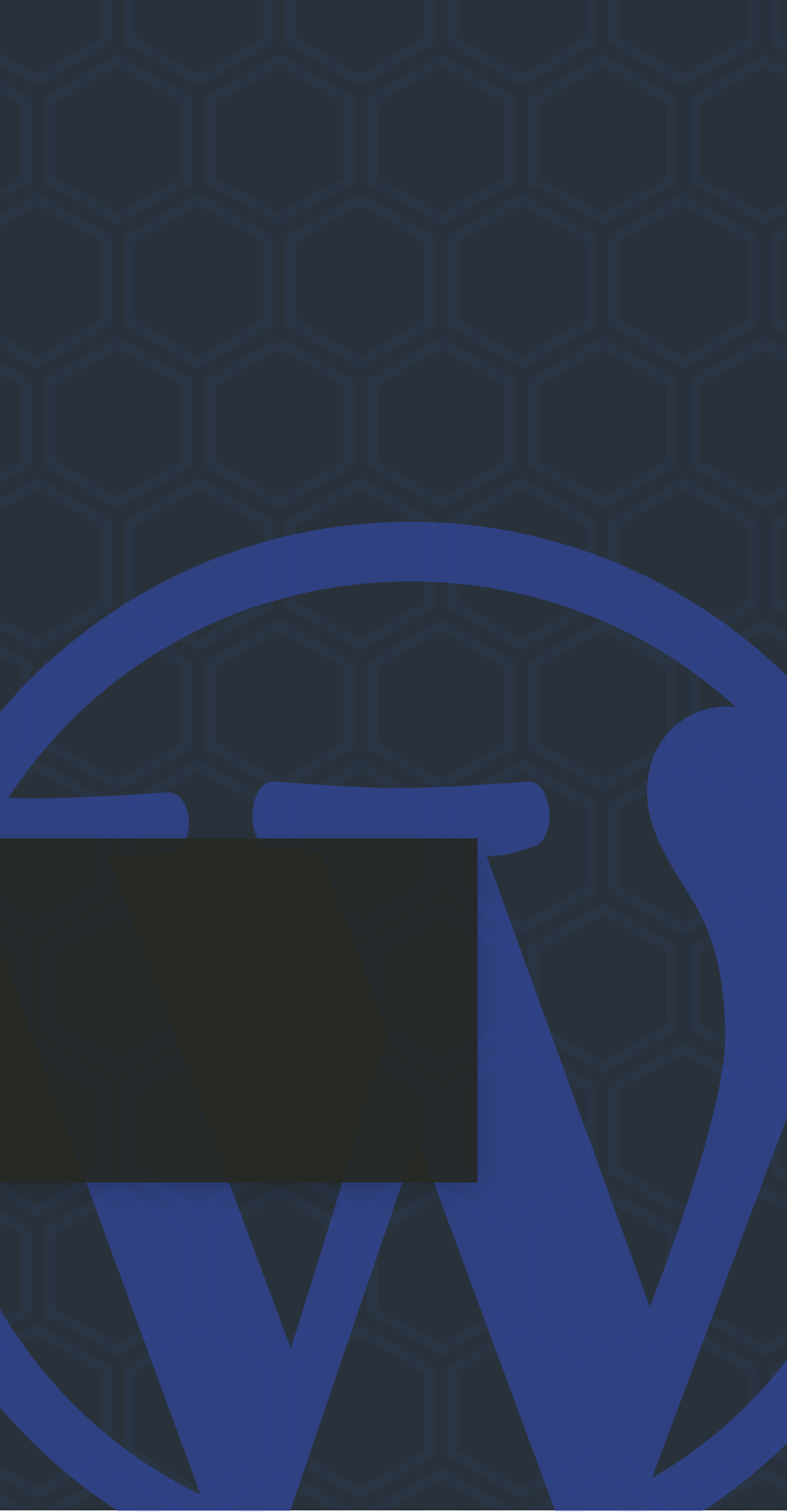

### Les attributs

Les attributs correspondent aux données du bloc : contenus et réglages.

Dans edit.js l'objectif est de fournir l'interface pour modifier ces attributs.

```
import { ___ } from '@wordpress/i18n';
import { useBlockProps } from '@wordpress/block-editor';
import './editor.scss';
export default function Edit( props ) {
 const { attributes, setAttributes } = props;
 return
   <blockquote { ...useBlockProps() }>
      <div class="image">
        /* Notre champ image */
     </div>
     <div class="content">
        /* Nos champs RichText */
      </div>
   </blockquote>
  );
```

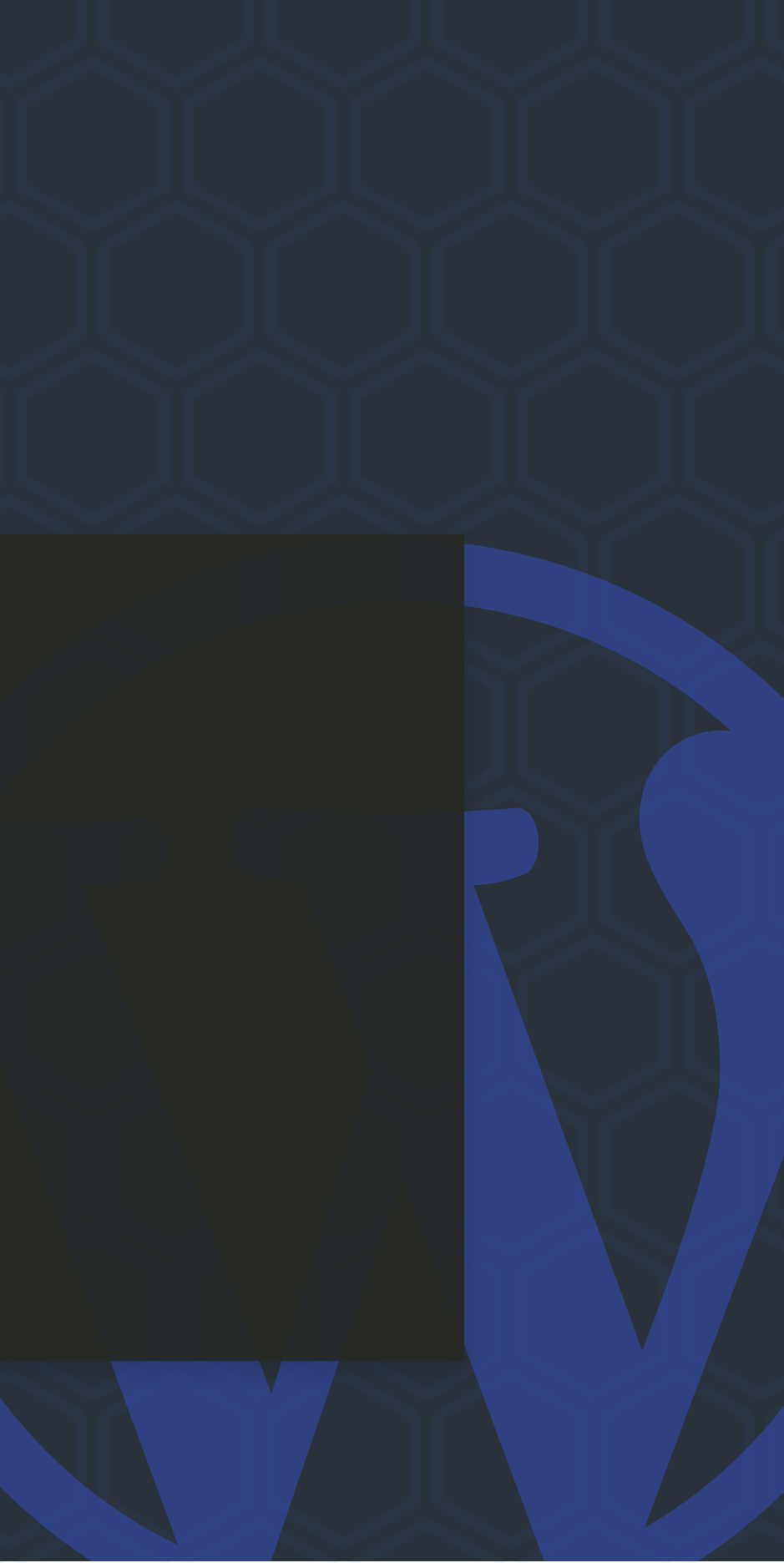

### Attributs et block.json

Pour fonctionner correctement, les attributs doivent être déclarés dans block.json

```
{
   "$schema": "https://schemas.wp.org/trunk/block.json",
    "apiVersion": 2,
   "name": "create-block/my-awesome-block",
    "attributes":{
      "content":
        "type" : "string",
        "default" :""
      "source": {
       "type" : "string",
        "default" :""
      "image": {
        "type" : "object",
        "default" : {}
    "textdomain": "my-awesome-block",
```

### Le composant RichText

Affiche un éditeur de texte avec des boutons de formatage, comme le bloc paragraphe.

import { RichText } from '@wordpress/block-editor';

. . . <RichText

value={ attributes.content } // Attribut correspondant au contenu multiline={true} // True pour créer des paragraphes à chaque saut de ligne. onChange={ content => setAttributes( { content } ) } // Fonction appelée à chaque changement dans le contenu. Ici, il faut simplement sauvegarder la valeur de l'attribut.

placeholder={ \_\_( 'This is awesome !', 'my-awesome-block' ) } // Texte de substitution quand le composant est vide. />

# save()

save() doit renvoyer un composant qui correspond à l'HTML à sauvegarder en base de données. On utilise les attributs pour construire l'HTML du bloc.

```
Attention à utiliser { ... useBlockProps.save() } au lieu de { ... useBlockProps() }
```

import { useBlockProps, RichText } from '@wordpress/block-editor';

```
export default function save( props ) {
 const { attributes } = props;
 return
    <blockquote { ...useBlockProps.save() }>
      <div className="image">IMG here</div>
     <div className="content"}>
        <RichText.Content value={ attributes.content } />
        <RichText.Content tagName="cite" value={ attributes.source } />
      </div>
    </blockquote>
  );
```

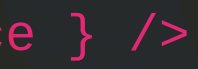

### Le composant < MediaPlaceholder />

Affiche une interface pour téléverser des medias, comme le bloc Image.

```
import { MediaPlaceholder } from '@wordpress/block-editor';
```

```
<MediaPlaceholder
  onSelect={onSelectImage} // Fonction appelée quand une image est sélectionnée.
  allowedTypes={ ['image'] } // Type de media autorisés.
labels = { { title: __( 'Testimonial image', 'my-awesome-block' ) } } // Titre
et instructions
/>
```

```
const onSelectImage = media => {
  const image = {
    id: media.id,
    alt: media.<mark>alt</mark> || '',
    src: media?.sizes?.thumbnail?.url || media.url,
  setAttributes( { image } );
```

## Edit()

```
export default function Edit( { attributes, setAttributes } ) {
 const imageAttributes = {src: attributes.image.src, alt: attributes.image.alt};
 const onDeleteImage = () => { setAttributes( { image: {} } ) };
 const onSelectImage = () => {...};
 return (
    <blockquote { ...useBlockProps() }>
      <div className="image">
        { attributes.image.id ?
          <div className="wrapper image-wrapper">
            <img {...imageAttributes} />
            <Button onClick={ onDeleteImage }>{ __( 'Remove image' ) }</Button>
          </div>
          <MediaPlaceholder ... />
      </div>
      <div className="content">...</div>
   </blockquote>
  );
```

### Dans l'éditeur

### Sans image :

| <b>:</b> # ()                       |                | :                            |              |
|-------------------------------------|----------------|------------------------------|--------------|
| Testimonia<br>Upload<br>Media Libra | l image<br>ary | Hey,<br>Quel<br><i>Flash</i> | Priso<br>mot |

cilla ! t qualifie une chamelle à trois bosses ?!

thmore

### Avec image :

| <b>:</b> # 0 |  | ÷ |
|--------------|--|---|
|--------------|--|---|

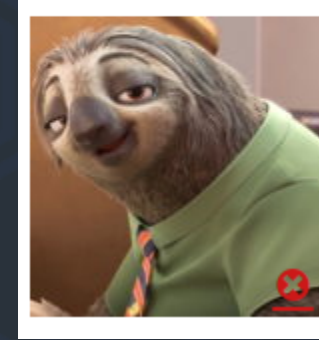

Hey, Priscilla ! Quel mot qualifie une chamelle à trois bosses ?

Flash <u>Slothmore</u>

## Supports

. . .

C'est l'ensemble des fonctionnalités natives de WordPress que le bloc va supporter. On les déclare dans block.json

"name": "create-block/myawesome-block"

```
"supports": {
  "align": true,
  "html": false,
  "color": true,
  "spacing": true,
 "typography": {
    "fontSize": true,
    "lineHeight": true
```

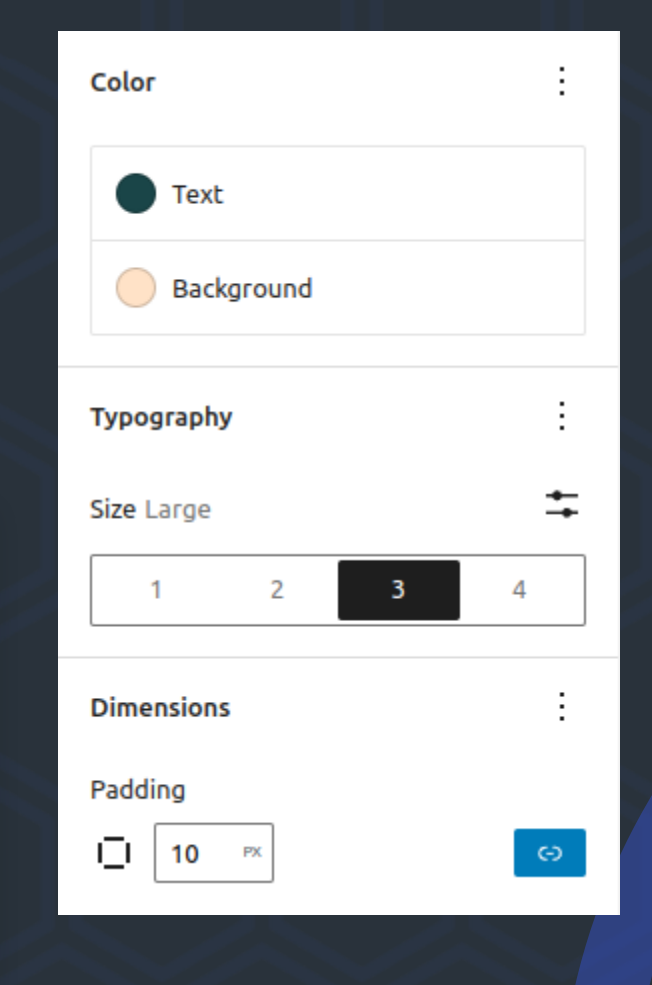

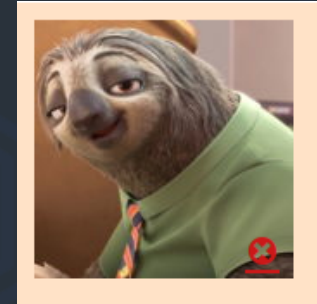

Hey, Priscilla ! Quel mot qualifie une chamelle à trois bosses?

Flash Slothmore

### Styles

Les styles différents pour le bloc se déclarent aussi dans block.json.

Chaque style déclaré ajoute simplement une classe CSS sur le bloc.

```
"name": "wp-block/my-awesome-block"
  . . .
 "styles": [
    { "name": "default", "label":
"Default", "isDefault": true },
    { "name": "rounded", "label":
"Rounded" }
  ],
  . . .
```

/\* style.scss \*/ .wp-block-create-block-my-awesomeblock {

```
&.is-style-rounded {
 background: pink;
 border-radius: 25px;
  padding: 1.5rem;
 img {
    border-radius: 50%;
```

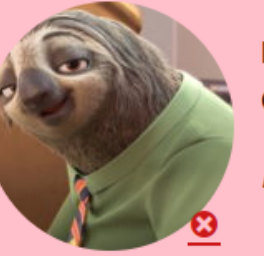

Hey, Priscilla ! Quel mot qualifie une chamelle à trois bosses ?

Flash Slothmore

### Variations

Une variation est un bloc pré-rempli, avec des attributs par défaut.

```
😁 Flash testimonial
  "name": "wp-block/my-awesome-block"
                                                 /fl
  . . .
  "variations": [
              "name": "flash",
                                                     Ü
              "title": "Flash
testimonial",
              "attributes": {
                                                  Testimonial image
                  "source": "Flash",
                  "content": "Hey,
                                                   Upload
Priscilla ! <br>Quel mot qualifie une
                                                   Media Library
chamelle à trois bosses ?!"
     ],
  . . .
```

pnial block Hey, Priscilla !

Flash Slothmore

(-) v

•

Flickr

 $\neg$ 

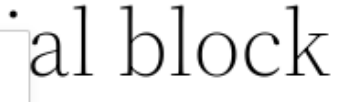

Quel mot qualifie une chamelle à trois bosses ?!

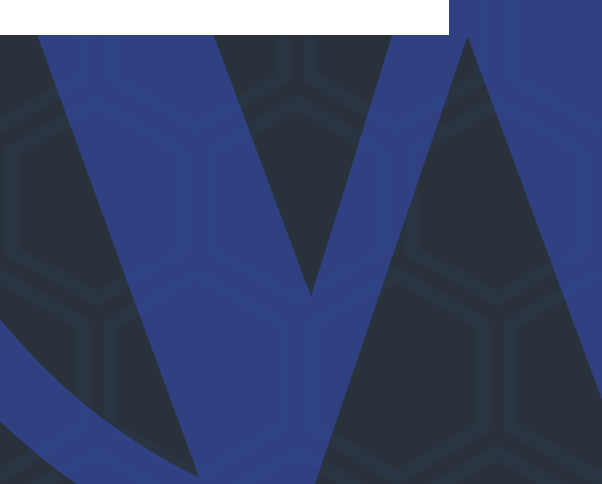

### Toolbar

Pour créer des boutons dans la barre d'outils, on utilise le composant <BlockControls>. Attention ! La barre d'outils se déclare **hors du bloc**, dans un <Fragment>.

On dispose aussi d'un composant <AlignmentToolbar> pour gérer l'alignement du texte.

| Τe    | es | ti                 | m | oni | ial      | l      | olc        | oc] | K      |    |
|-------|----|--------------------|---|-----|----------|--------|------------|-----|--------|----|
| ÷     |    | $\hat{\mathbf{v}}$ |   | ÷   | В        | I      | <b>(-)</b> | ~   | :      |    |
| alle. |    |                    |   | =   | Alian te | xt lef | t I        | На  | w Drie | ci |

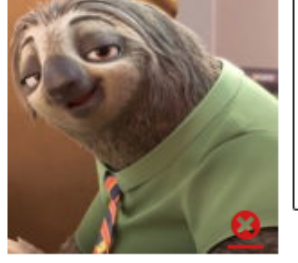

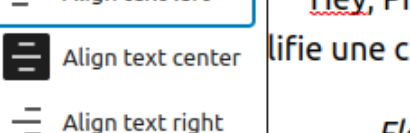

Hey, Priscilla ! lifie une chamelle à trois bosses ?!

Flash

### // edit.js import { BlockControls, AlignmentToolbar } from '@wordpress/block-editor'; export default function Edit( {

attributes, setAttributes } ) { return (

```
<BlockControls>
        <AlignmentToolbar
          onChange={ textAlign =>
setAttributes({ textAlign })}
        />
      </BlockControls>
```

. . . </blockquote>

);

value={attributes.textAlign}

<blockquote { ...useBlockProps()</pre>

### Toolbar - continued

Le composant <ToolbarGroup> permet de grouper les boutons, et <ToolbarButton> de créer des boutons personnalisés.

```
// edit.js
```

```
import { BlockControls, AlignmentToolbar } from '@wordpress/block-editor';
import { ToolbarButton, ToolbarGroup } from '@wordpress/components';
```

```
export default function Edit( { attributes, setAttributes } ) {
 return (
```

```
<BlockControls>
 <AlignmentToolbar ... />
 <ToolbarGroup label={ __( 'Extra options', 'my-awesome-block' ) }>
    <ToolbarButton
      icon="warning"
      label={__( 'Does nothing for now !', 'my-awesome-block' )}
      onClick={ () => alert( __( 'Nothing !', 'my-awesome-block' ) ) }
    />
 </ToolbarGroup>
</BlockControls>
<blockquote { ...useBlockProps() }>
  . . .
</blockquote>
```

### Inspector Controls

Le composant <InspectorControls> permet de placer des réglages pour le bloc dans l'inspecteur, sur le côté.

Comme le composant <BlockControls>, il faut le déclarer hors du bloc.

```
import { InspectorControls } from '@wordpress/block-editor';
import { Panel, PanelBody, ToggleControl } from
'@wordpress/components';
export default function edit( { attributes, setAttributes } ) {
  return (
      <BlockControls>...</BlockControls>
        <Panel>
          <PanelBody title={__( 'Block settings', 'my-awesome-block'</pre>
            <ToggleControl
              label={__( 'Round the corners of the image', 'my-
awesome-block'
              checked={ attributes.rounded }
              onChange={ rounded => setAttributes( { rounded } ) }
            />
      </InspectorControls>
  );
```

| Page  | Block                                                                 |
|-------|-----------------------------------------------------------------------|
| ÷     | My Awesome Bl<br>Block created as<br>WCLyon 2022 we<br>Développer son |
| Style | s                                                                     |
|       | Default                                                               |
| Block | settings                                                              |
| Color |                                                                       |
| Туро  | graphy                                                                |
| Dime  | nsions                                                                |
| Adva  | nced                                                                  |

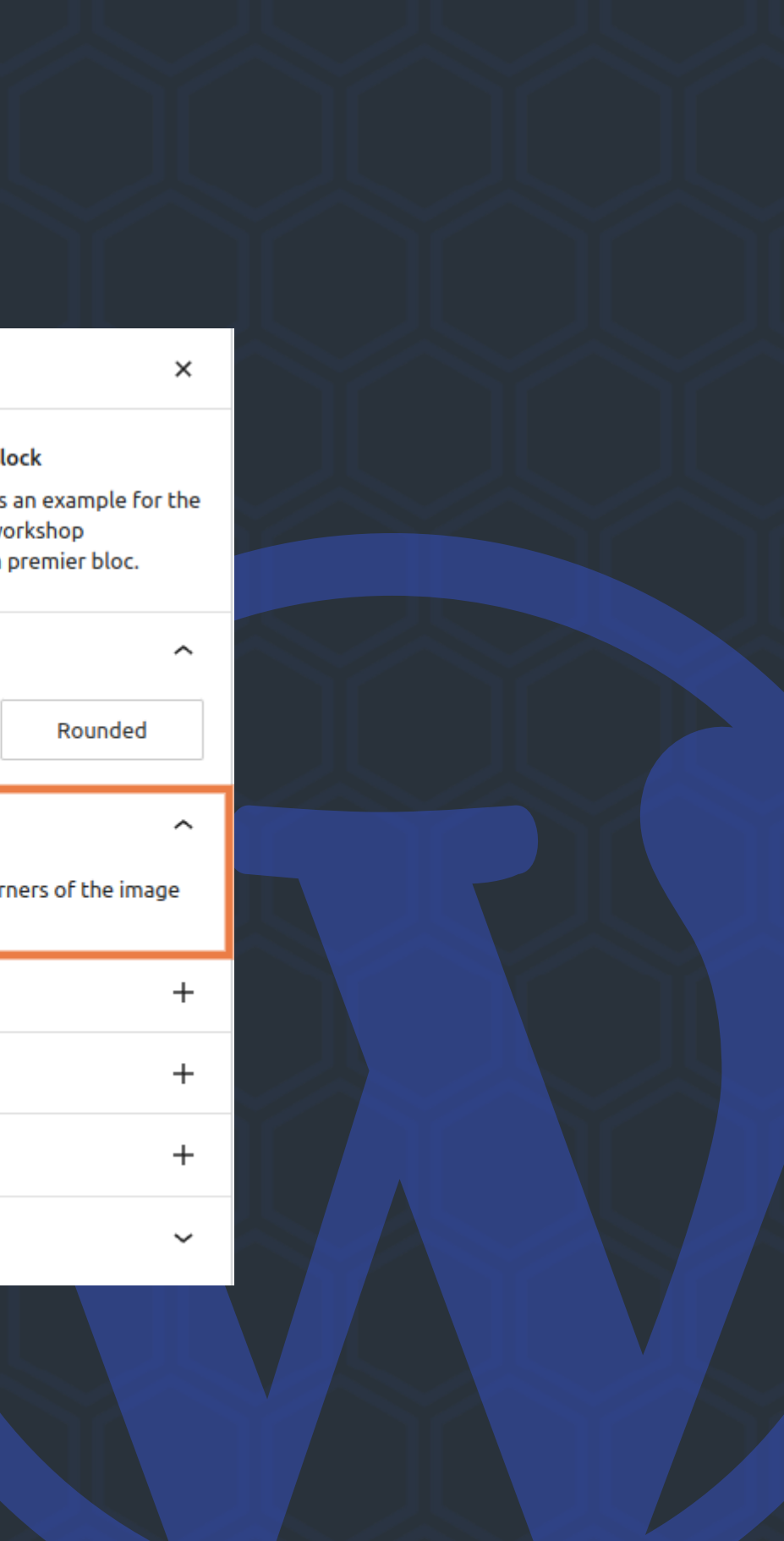

### Wow!That's a lot!

Maintenant, vous savez :

- Créer la structure du bloc rapidement avec create-block
- Comment fonctionnent les attributs
- Utiliser les composants <RichText> et <MediaUpload>
- Ajouter des Block Supports, des styles de blocs et des variations
- Ajouter des réglages dans la Toolbar et dans l'Inspecteur

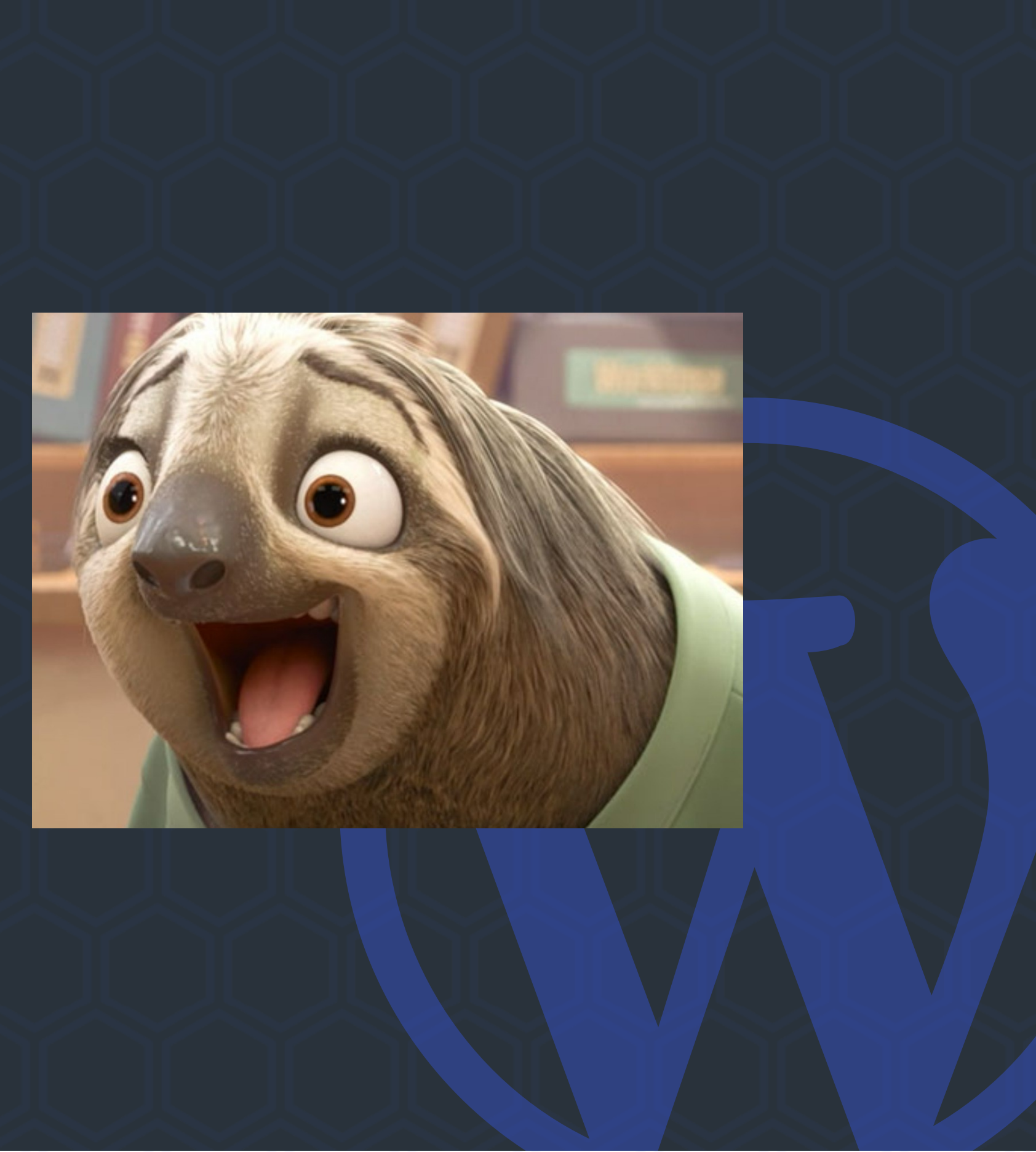

# Merci ! Des questions ?

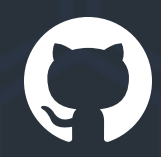

https://github.com/vincedubroeucq/WCLyon2022

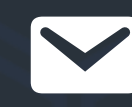

vincent@vincentdubroeucq.com

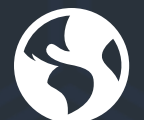

https://vincentdubroeucq.com

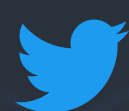

@vincedubroeucq

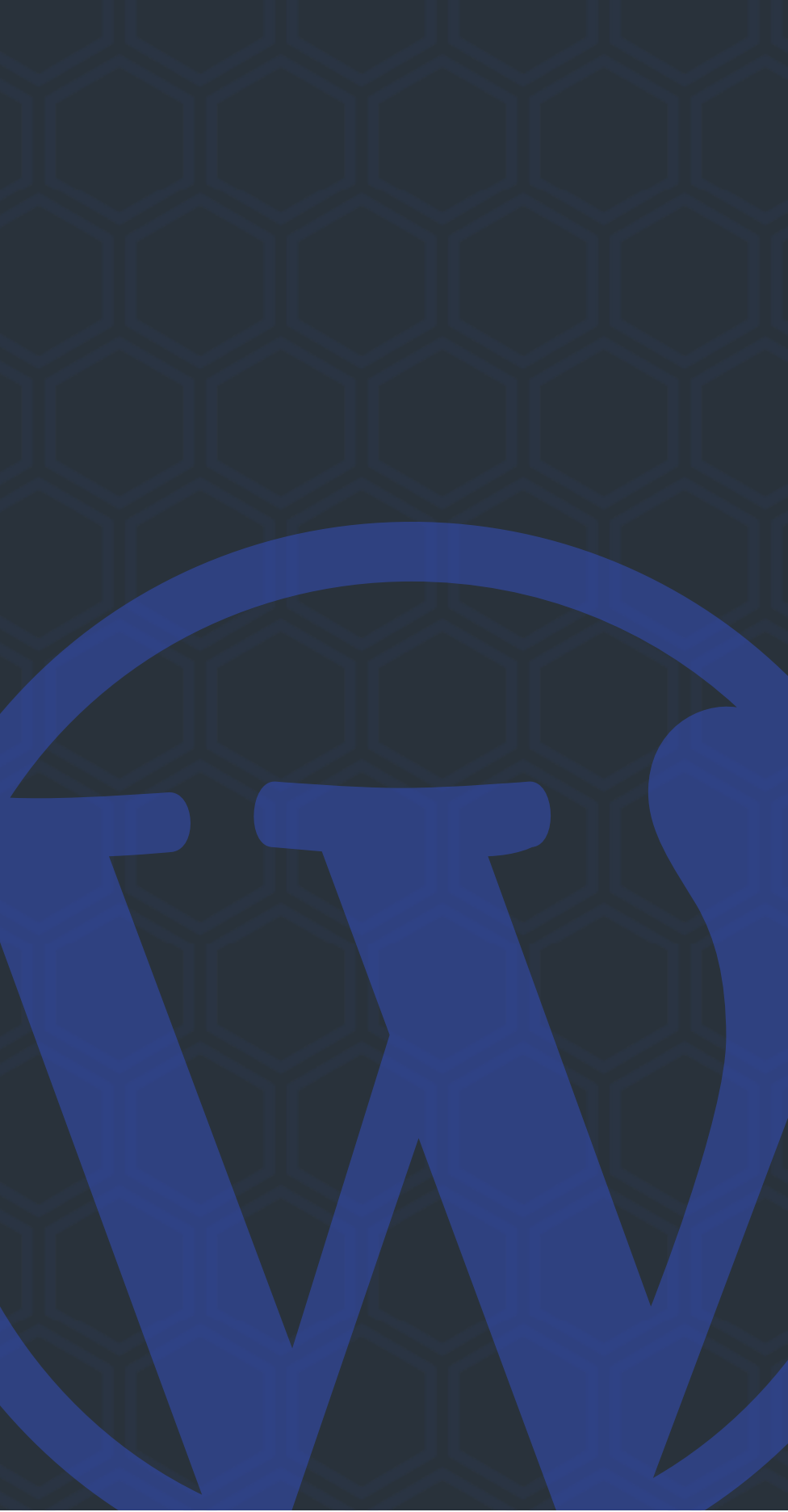

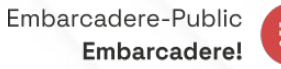

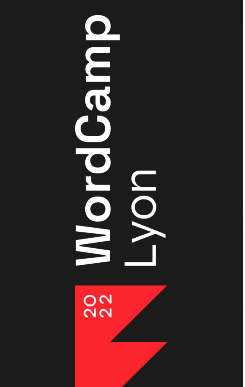

### Merci à toutes et à tous Des questions ?

PLANNING

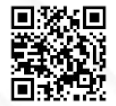